## Updating Goals in bob (Copy)

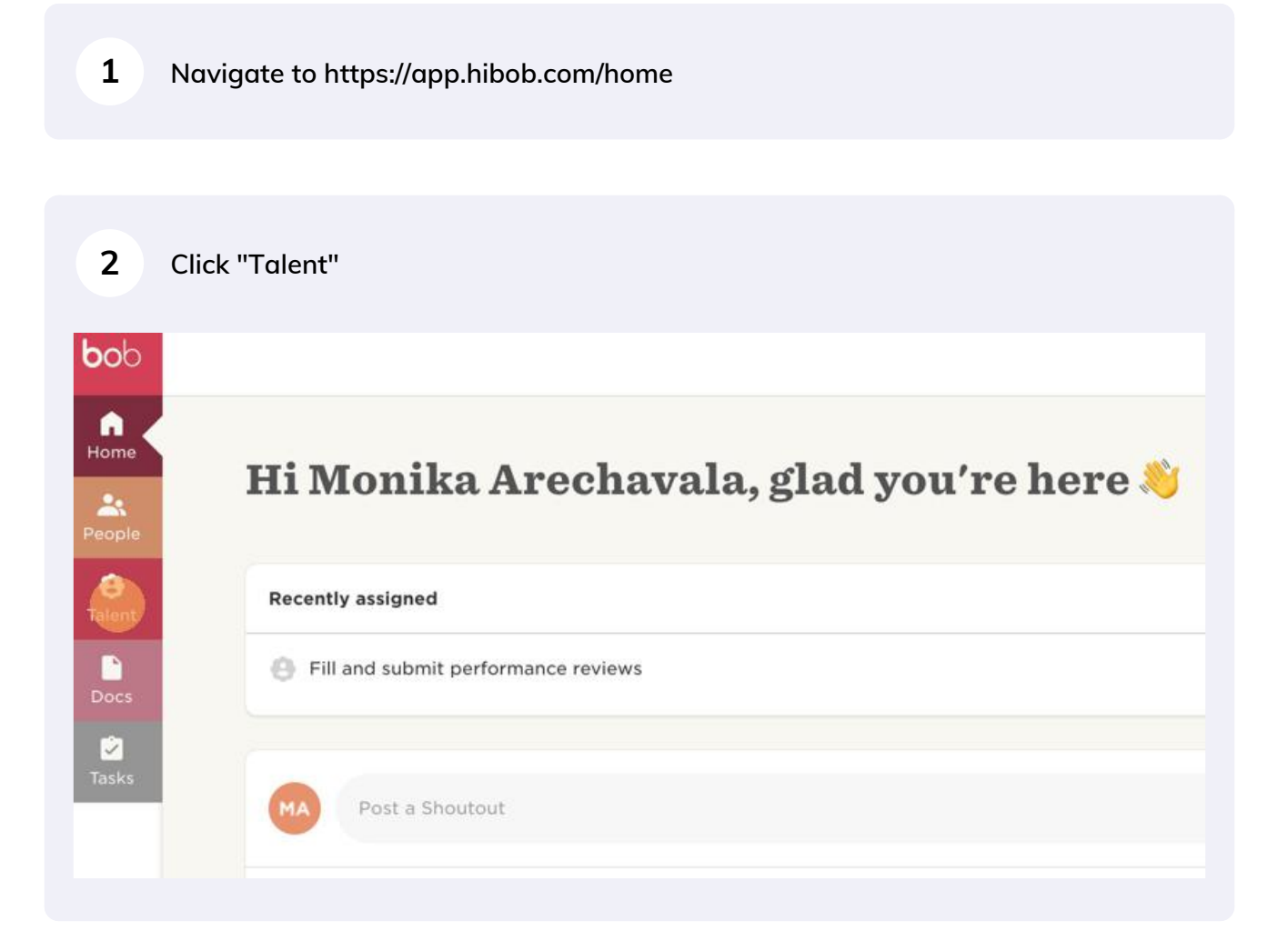

Scribe

## 3 Click "My goals"

| Home        | Employee lifecycle feedback Performance               | Arechavala, glad you're here 👋 |  |
|-------------|-------------------------------------------------------|--------------------------------|--|
| 8<br>Talent | My reviews<br>People's reviews                        |                                |  |
| Docs        | Goals<br>My goals                                     | mance reviews                  |  |
| 🖄<br>Tasks  | People's goals<br>Department's goals<br>Company goals |                                |  |
|             | Import                                                | Cudos someone                  |  |

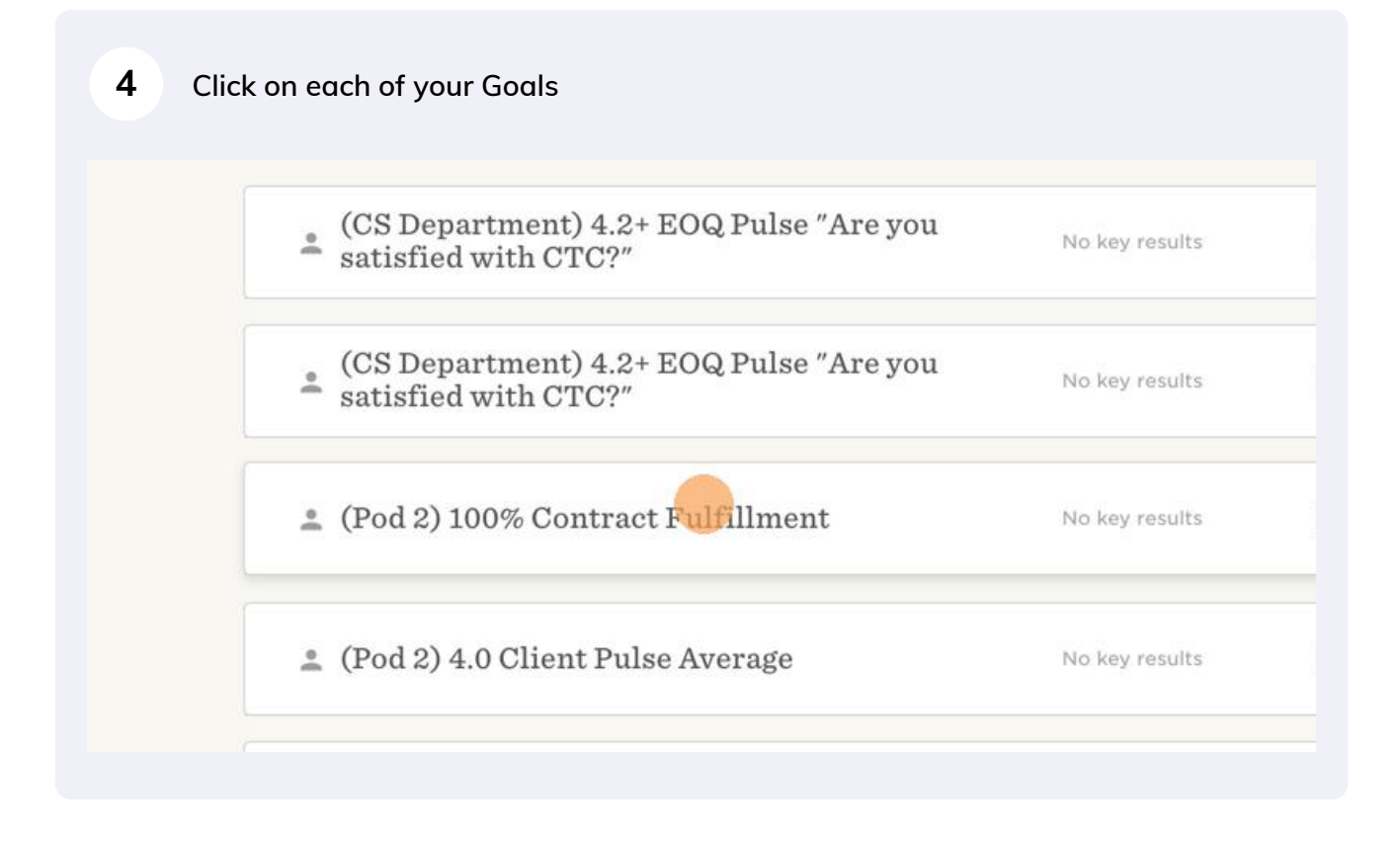

| 5 Click "Check in"                |          |
|-----------------------------------|----------|
|                                   | <br>     |
|                                   |          |
|                                   |          |
|                                   | Check in |
| This objective has no key results |          |
|                                   | 0        |
|                                   |          |

| 6 Select wether your Goal is On Track or 0 | Off Track                    |
|--------------------------------------------|------------------------------|
|                                            | ✓ Close More ✓               |
| On Track                                   | gned to<br>Creative Strategy |
|                                            |                              |

7 Regardless if On Track or Off Track use this text box to update how you are pacing on target or off-target. If off, give a brief explanation of why, any issues you've run into & how you are attempting to solve them.

|            | Goal name<br>(Pod 2) 100% Contract Fulfillment | On Track 🗸 |
|------------|------------------------------------------------|------------|
| Arechavala | Check in note                                  | On Track   |
|            | Type                                           |            |
|            |                                                |            |
|            |                                                |            |
|            |                                                |            |
| ŝ          |                                                |            |
| •          |                                                |            |

| 8 Click "Check in" | to finish updating your Goal. |          |
|--------------------|-------------------------------|----------|
|                    |                               |          |
|                    |                               | Check in |
|                    | Cancel Check in               |          |
|                    |                               |          |
|                    |                               |          |